#### IDENTIFICATION

Ouvrir le navigateur internet et entrer l'adresse du site :

#### demo.docurepro.com

Saisir le login et le mot de passe :

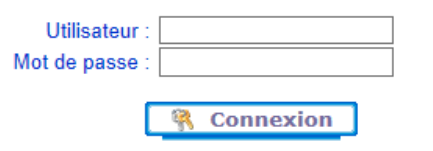

#### Puis cliquer sur [Connexion].

Les informations de l'utilisateur sont alors synchronisés avec l'annuaire.

Les actions suivantes se font depuis le bandeau supérieur.

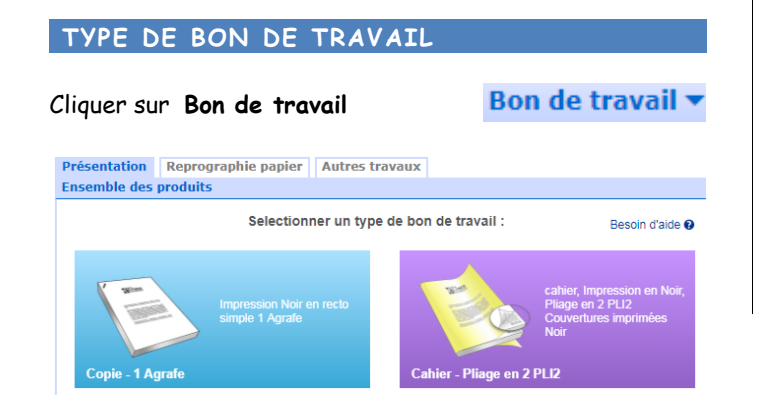

#### ATTACHEMENT D'UN DOCUMENT

#### Transmettre un document numérique :

× Cocher Attachement fichier, puis cliquer sur parcourir et sélectionner le fichier sur le poste de travail:

Attachement fichier : Green Brochure.pdf Fini
 Sélect. fichiers Aucun fichier choisi

Astuce : Glisser / Déposer dans la zone grise.

L'application effectue un diagnostic du document sur le

nombre de pages, la taille et l'orientation des pages, la présence de couleur, ...

 Nom du fichier:
 Green Brochure.pdf

 8 page(s)
 Couleur
 A4
 portrait

Ces informations permettent de pré-sélectionner les Filtres d'affichage des produits disponibles. × Choisir un produit *(voir chapitre suivant).* 

## Transmettre un original papier :

× Cocher Originaux papier, puis remplir le nom de la demande ainsi et le nombre de pages puis [Valider].

Document papier : Mon original
 Nombre de pages : 12

× Choisir un produit (voir chapitre suivant).

× Déposer le résumé du bon de travail et l'original papier à la reprographie.

Pour imprimer le résumé de la demande réalisée, depuis le suivi des demandes, cliquer sur Menu > Résumé, puis imprimer le PDF alors affiché.

Astuce: après traitement par l'atelier, le PDF de l'original papier sera disponible dans le suivi des demandes.

# Utiliser un de mes documents déjà déposé :

× Cocher Mes documents, puis remplir le nom de la demande et le nombre de pages puis [Valider].

Mes documents : Sélectionner

× Choisir un produit *(voir chapitre suivant). Phase suivante, choisir un produit ...* 

# CHOISIR UN PRODUIT

#### Filtrer l'affichage des produits :

Sur la partie gauche éventuellement cocher les filtres pour trouver le produit souhaité.

Par exemple : cocher **Noir**, **Recto-Verso**, **1** agrafe : la liste des produits affichés correspondra à ces critères.

Les produits sont affichés par ordre sur Fréquents.

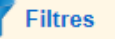

Fréquents

#### Choisir un produit Copie :

Liste des produits : 10/113, filtrée sur : (Fréquents, 2 feuilles et plus)

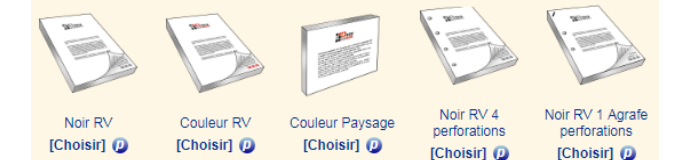

Cliquer sur l'image du produit pour l'agrandir. Cliquer sur **[Choisir]** pour le sélectionner.

Le survol du (p) permet de visualiser les propriétés d'impression du produit.

#### Choisir un produit Cahier :

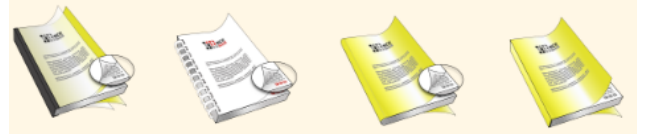

Le type de finition est visuellement représenté parmi : bande thermocollante, livret en piqûre à cheval, spirale, dos carré collé, ...

La loupe représente le mode Recto-Verso.

Les pages en jaune représentent les couvertures. Les transparents sont aussi illustrés comme sur le premier produit affiché.

### Ajuster l'affichage :

Ces icônes permettent d'afficher les produits soit en Liste, soit en Image avec texte, soit uniquement en Image. Les loupes permettent de zoomer la taille des images.

Phase suivante, spécifier l'impression ...

### SPECIFIER L'IMPRESSION

× Remplir les champs d'impression :

| Nom de la demande :                   | Green Brochure.pdf |    |  |  |  |  |
|---------------------------------------|--------------------|----|--|--|--|--|
| Format fini :                         | A4                 | •  |  |  |  |  |
| Papier :                              | 80 Blanc           | •  |  |  |  |  |
| Nombre d'exemplaires au format fini : |                    | 15 |  |  |  |  |

- Nom de la demande, par défaut le nom du document.

- Le format fini parmi A4, A3, A5.
- Le **papier** à utiliser : Grammage et couleur
- Le nombre d'**exemplaires** à livrer.

Cliquer sur **[suivant]** pour passer à la section Livraison. Cliquer sur **[Terminer]** si les informations par défaut des sections Livraison et Imputation sont correctes.

#### SECTION LIVRAISON

Résumé des informations de Livraison :

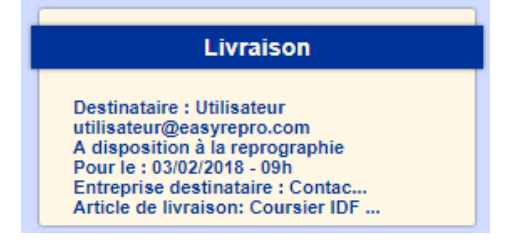

## Modifier la livraison :

Indiquer la **date de réalisation souhaitée** (par défaut J+2) ainsi que le **lieu de livraison** :

| Livraison                                                                  |                                 |  |  |  |  |  |  |  |
|----------------------------------------------------------------------------|---------------------------------|--|--|--|--|--|--|--|
| Sélectionner une date de réalisation. Sélectionner un lieu [lire la suite] |                                 |  |  |  |  |  |  |  |
| *Pour le :                                                                 | 02/02/2018 🗊 à 15 h 🔻 🕖         |  |  |  |  |  |  |  |
| *Avertir par courriel :                                                    | utilisateur@easyrepro.com       |  |  |  |  |  |  |  |
| Destinataire :                                                             |                                 |  |  |  |  |  |  |  |
| *Lieux :                                                                   | A disposition à la reprographie |  |  |  |  |  |  |  |

Les champs avec une étoile rouge \* sont obligatoires. Le survol des icônes (i) permet d'obtenir de l'aide sur les éléments concernés.

Cliquer sur [suivant] pour passer à la section Imputation.

# SECTION IMPUTATION

## Modifier l'imputation :

Modifier le service d'imputation qui correspond au centre de coût de la demande.

| Demandeur :       |          | Utilisateur (HOMME Maxime) |                 |   |  |  |  |  |
|-------------------|----------|----------------------------|-----------------|---|--|--|--|--|
|                   | Nom :    | HOMME                      | Prénom : Maxime |   |  |  |  |  |
|                   | Tél :    | 0406070605                 |                 |   |  |  |  |  |
| Service :         |          | 08425-Marketing            |                 | Ŧ |  |  |  |  |
| Imputation budgét | airo • 🐽 |                            |                 |   |  |  |  |  |

Cliquer sur **[Terminer]**, la demande est créée, l'application affiche alors le suivi des demande.

# SUIVI DES DEMANDES

Cliquer sur Suivi des demandes Suivi des demandes -

# Visualiser la liste des demandes en cours :

| iivi des de   | mandes                   | Historiqu | e des demandes                                                |          |                                  |       |          |                   |             |        |             |            |       |
|---------------|--------------------------|-----------|---------------------------------------------------------------|----------|----------------------------------|-------|----------|-------------------|-------------|--------|-------------|------------|-------|
| 📄 Suivi       | des dema                 | indes     |                                                               |          | в                                | •     | 1-1 of 1 | њ. н              | ۱ 🔍         | iltrer | 2           | Rafraîchir | 02:20 |
| ¢Réf<br>Prio. | Le<br>Pour le            |           | Code société - Service<br>Demandeur<br>Nom de la demande      |          | Copies x Page<br>Feuilles        | \$    | BON DE T | RAVAIL            | \$<br>\$    | Statut | Livr.       | Actions    |       |
| 10973 🧮       | 01/02 14:4<br>02/02 15:0 | 3<br>0 🔁  | 50-AGENCE DE DEAUVILLE<br>Utilisateur -<br>Green Brochure.pdf | <u>,</u> | 10 Ex x 8 Pg :<br>40 Fe - 80 Tir |       | E 🖸 🕯    | Noir R<br>A4 80 I | tV<br>Blanc | 8¥     | <b>()</b> ا | Ê          | Menu  |
| Affichage     | par: 10 S                | 5 50 +    |                                                               |          | 6 6                              | 1-1 c | of 1 🕑   | Ð                 |             |        |             |            |       |

Lors de la clôture de la demande par la reprographie, un **courriel** est envoyé au demandeur et la demande bascule dans l'onglet adjacent : **historique des demandes**.

Suivi des demandes Historique des demandes

# POUR CONTACTER LA REPROGRAPHIE

Pour plus d'informations contacter :

Christian.demon@easyrepro.com

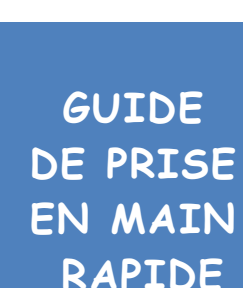

EasyRepro

Demandes de travaux d'impression

auprès du centre de Reprographie.